# Monthly NEWSLETTER

NURANZADING CRICKET CLUB

## INSIDE THIS ISSUE

**SEPTEMBER ISSUE** 

SEASON 23/24

- Team Pay signup
- Register to Play
- Season Launch
- Womens Cricket
- Sponsors

#### **Presidents and Vice Presidents Message**

So close now everyone! That time of year again when you smell the cut grass, get hayfever and pull out the cricket bag to discover something you probably should have taken out before storing it away over winter!

This is probably the busiest time for the committee and all the volunteers, particularly with PlayHQ replacing MyCricket this season. Please ensure you follow the tips on how to register as a player, coach, other roles etc later in the newsletter as this enables us to set up matches in PlayHQ and use online scoring. Thanks to all the club volunteers who have attended many online and face to face PlayHQ sessions and done a mountain of work in getting us to this point.

Teampay is also now available for players to pay their weekly match payments online. Again, follow the instructions later in the newsletter to set yourself up and help us streamline this process. This will greatly reduce our administrative burden, so please support this initiative. Thanks Roger for taking the lead on this wonderful initiative.

Next Thursday is our season launch and we invite the whole club to come along to kick the season off with us. There will be a special cap presentation to our brand-new women's team and our selected first XI side along with lots of finger food for a small entry fee. We have also invited all our sponsors along to meet our members and have organised some door prizes and a raffle to make the night even more enjoyable. We will aim to keep the key club messages short with the aim of getting you all home at a reasonable hour.

Last but certainly not least we wish all our teams good luck for round 1 and the season ahead. Whilst we are always focused on having fun playing cricket, let's ensure we also bank some wins early and set up the season for success in our competitive grades. Let's also make sure we play the game in the right spirit, respecting officials, our opponents, and our fellow Nuna team members.

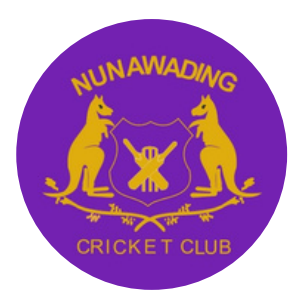

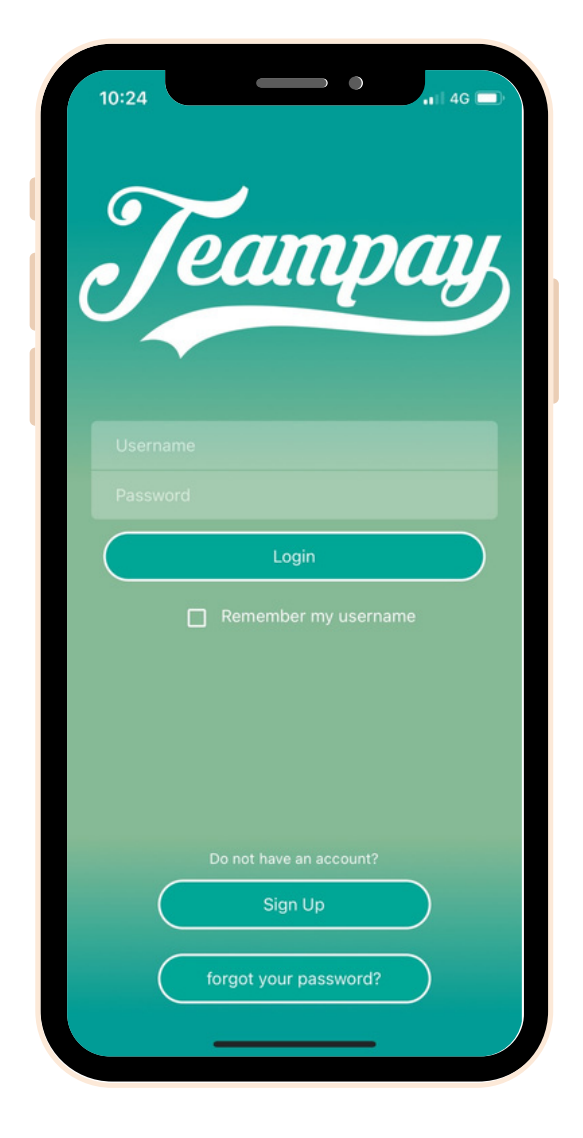

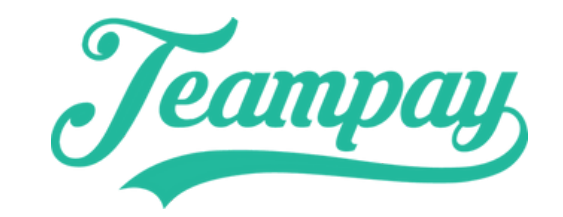

#### HOW TO GET STARTED...

#### **STEP 1**

Download the app

Download the Teampay App via the IOS App store or Android Play Store

Sign up by registering your details and allocating your preferred debit/credit card to pay with

#### STEP 2

Enter your team code

Grab your unique team code from your organisations administrators and share it with your team

Have all your team mates join your team using the unique team access code

#### STEP 3

Pay your game fee in seconds

On game day only the team manager needs to login and select who's playing

Confirm by selecting charge and the payment will process within seconds. Once approved the money will be sent direct to the organisation

#### Senior Men

*1st XI* 5W02RIHJ

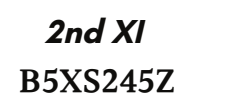

*3rd XI* IESMPPM8

4th XI RQ9W70Q0 *5th XI* LL5IQP7H

Senior Women TQ4DYH6V **T20** 5I4B9WLN

Get the app

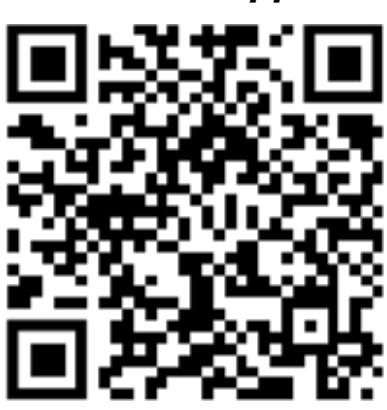

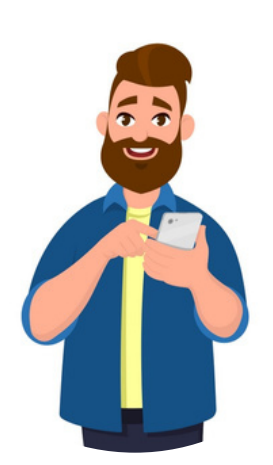

It's as simple as tap and pay

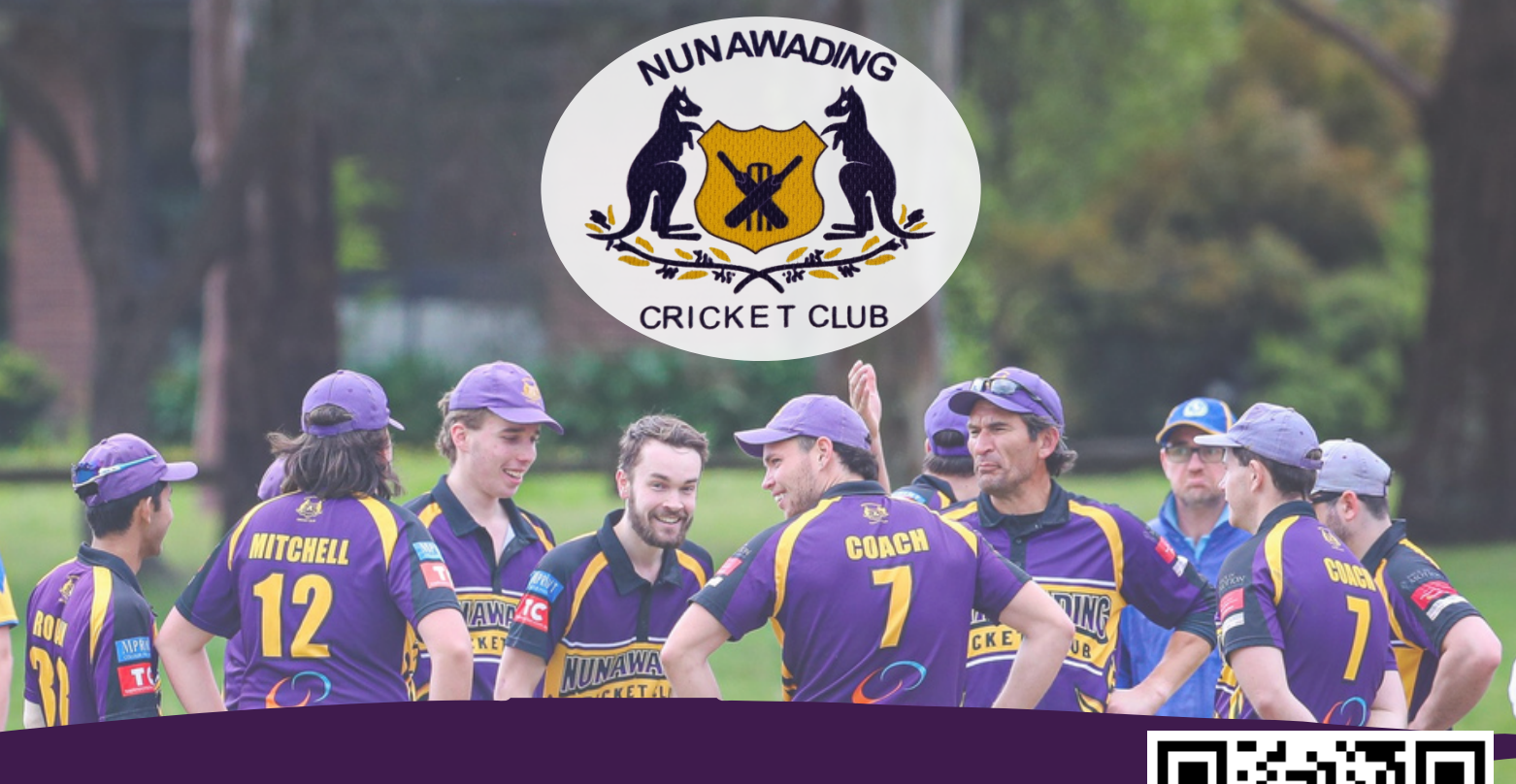

## **Register Now**

ALL players must be registered online via PlayHQ to play cricket this season. (QR or Link Below)

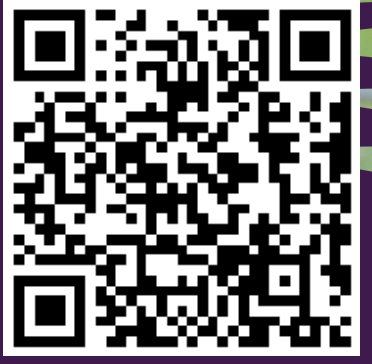

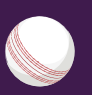

The only up-front payment is the \$22.50 Cricket Australia national registration and insurance fee.

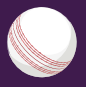

Club fees will be collected weekly (\$20 Seniors, \$10 Students), for which we have set up an easy cashless way to pay via the TeamPay.

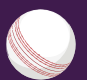

More information will be distributed soon, with details sent in this week's Nuna Newsletter.

## Web Resources

#### **Registration link:**

https://www.playhq.com/cricket-australia/org/nunawading-cricketclub/2e188dd9/register

There are also some videos and support articles to show how to link and claim your Cricket ID. YouTube Video - <u>PlayCricket App & Profile Claiming/Linking your Cricket Stats</u> Support Section - <u>Linking & Managing Your Cricket ID Articles</u> Participant Registration - <u>Participant Registration Video</u>

If anyone has any issues creating or linking their cricket ID or claiming their profiles on the PlayCricket APP, please go to the Cricket Australia Support website and submit a request or call them on 1800 CRICKET <u>PlayCricket Support Cricket Australia</u>

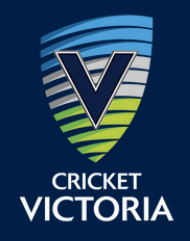

## HOW DO I REGISTER FOR CRICKET IN 2023/24? BRAND NEW PARTICIPANT

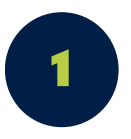

## FIND YOUR CLUB

Your club may send you a direct link to the 2023/24 registration form or have the link available on social channels/website. Otherwise, you can search for the club you wish to register for at <u>www.playhq.com</u>. Click on the REGISTER tab to find your registration options and click GET STARTED.

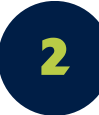

3

## **CREATE A PLAYHQ ACCOUNT**

If you do not have a PlayHQ account, click on the CREATE AN ACCOUNT button and fill out your personal details. If you are registering a player under 18, the parent/guardian creates the account and then can register dependents under this account.

FILL OUT THE REGO FORM

You will have the option to register yourself or add dependents (linked to your account). Choose your Role (Player, Team Manager, Coach, Volunteer or Official) and answer all the required questions.

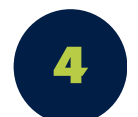

## LINK CRICKET ID

For the first time registering on PlayHQ you will be asked to link your <u>Cricket ID</u>. If you have not created a Cricket ID you will be asked to at this stage and then link it to your PlayHQ account. After you register on PlayHQ you will link your PlayHQ and MyCricket accounts on the PlayCricket app using your Cricket ID.

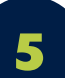

### **PAYMENT AND SUBMIT**

You will see a summary of the registration fees and you will see the option to pay securely via credit card. You will have the option to apply vouchers if applicable. To finalise, click SUBMIT REGISTRATION.

**L** 1800 CRICKET

### **CONTACT US**

www.playcricketsupport.com.au

### CRICKET ID

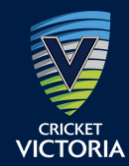

CREATING A CRICKET ID, LINKING YOUR CRICKET ID TO YOUR PLAYHQ ACCOUNT, LINKING PLAYHQ AND MYCRICKET ACCOUNTS ON THE PLAYCRICKET APP.

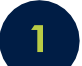

#### YOU MAY ALREADY HAVE A CRICKET ID IF YOU:

- Are a member of the Australian Cricket Family.
- Have a Cricket Live account (cricket.com.au streaming account).
- Have previously registered through the Coaching App.
- Are a school teacher who has registered as a Cricket Australia School Ambassador.
- You had a dependent participate in Woolworths Blast previously and registered through PlayHQ.

#### IF YOU DON'T HAVE A CRICKET ID

- Click on the following link and click Sign Up Cricket ID.
- Register on the <u>PlayHQ website</u> with your Cricket Club.

#### **CREATE A PLAYHQ ACCOUNT**

- If you do not have a PlayHQ account, click on the CREATE AN ACCOUNT button and fill out your personal details.
- If you are registering a player under 18, the parent/guardian creates the account and then can register dependents under this account.

#### **FILL OUT THE REGO FORM**

- Select 'REGISTER MYSELF' or 'REGISTER NEW FAMILY MEMBER' before answering all the required questions.
- Choose Player to register yourself or a dependent.

#### **LINK CRICKET ID**

- For the first time registering on PlayHQ you will be asked to link your Cricket ID.
- If you have not created a Cricket ID you will be asked to at this stage and then link it to your PlayHQ account.
- After you register on PlayHQ you will link your PlayHQ and MyCricket accounts on the PlayCricket app using your Cricket ID and claiming your dependents.

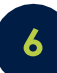

#### LINKING YOUR PLAYHQ AND MYCRICKET ACCOUNTS ON THE PLAYCRICKET APP

- Open the PlayCricket App and select the "More" button from the bottom navigation menu.
- You may be prompted to log in to your Cricket ID. If not click 'Log In to Cricket ID'.
- Click on the account holder's name. Go to the "Linked Profiles" section and select "Add Profile".
- Enter your MyCricket ID or search via First and Last Name and click the "Find me" button to start the search.
- The search will return potential matches. Click on the profile to continue the linking process. A popup window will appear. You will need to enter the MyCricket password for the account you are trying to link (If you've forgotten your password, use the 'I've forgotten my password' link).
- To claim your dependent's profile(s), click on the dependent's name that you want to claim and follow the process above.
- You will only see your dependents once you have registered them on PlayHQ under your account.
- If you incur any difficulties creating your Cricket ID or claiming profiles, please go to <u>www.playcricketsupport.com.au</u>.

CONTACT US

www.playcricketsupport.com.au

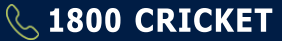

Thursday October 5th Club rooms

## Season Launch

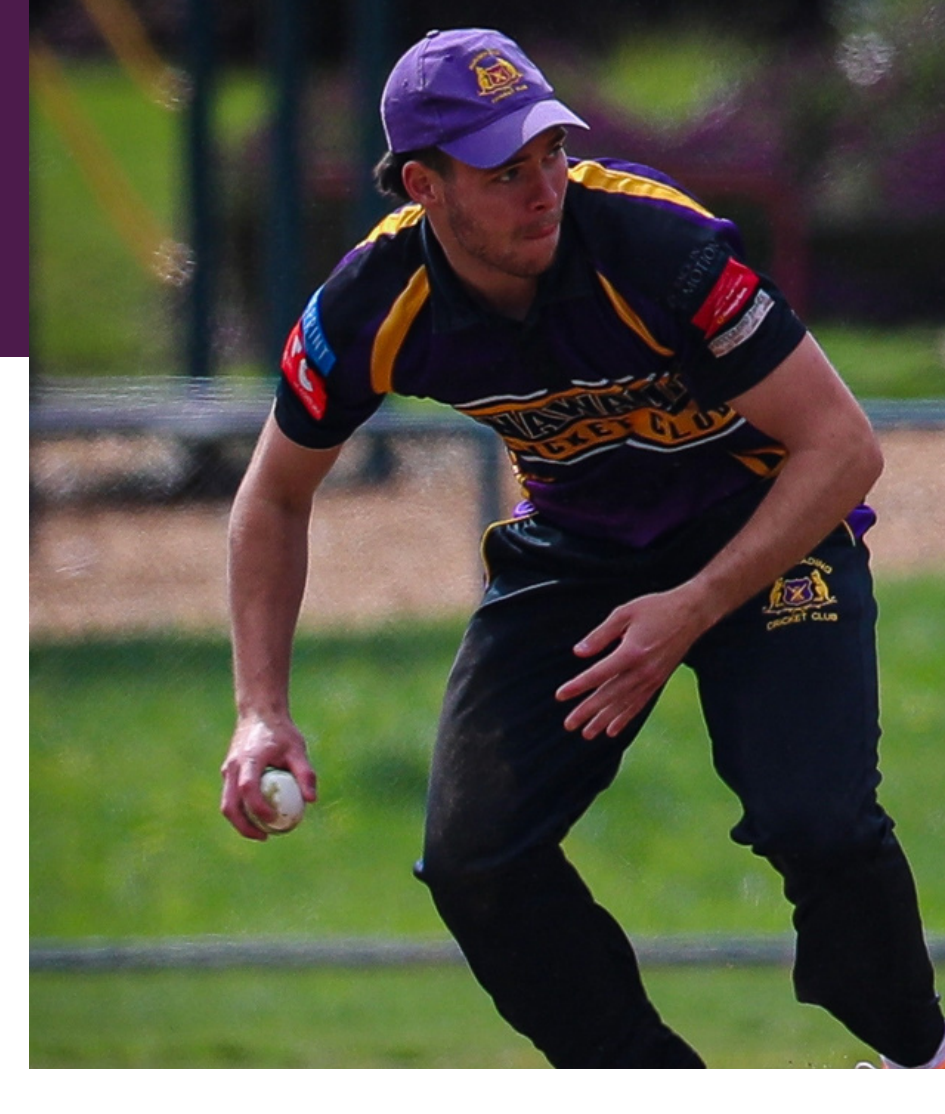

## **Come Along**

Events include:

- First XI (Men's and Women's) presentation
- Women's Cricket Introduction
- Sponsors Introduction
- Door Prizes and Raffle
- Finger food (small fee)

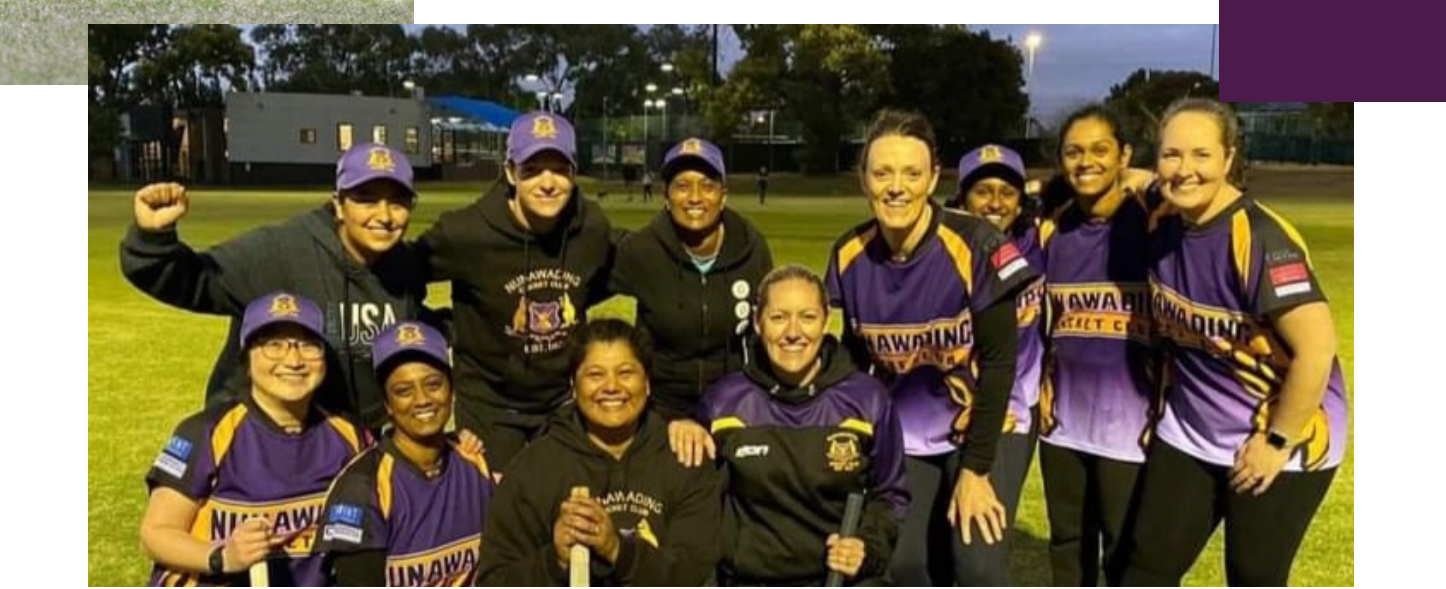

## CRICKET FOR WOMEN & GIRLS

## **COME & TRY - SUN 8TH OCT** FUN ACTIVITIES FOR ALL

IF WOMEN'S TEAM IS FIXTURED @ HOME BBQ & STARMAN APPEARANCE

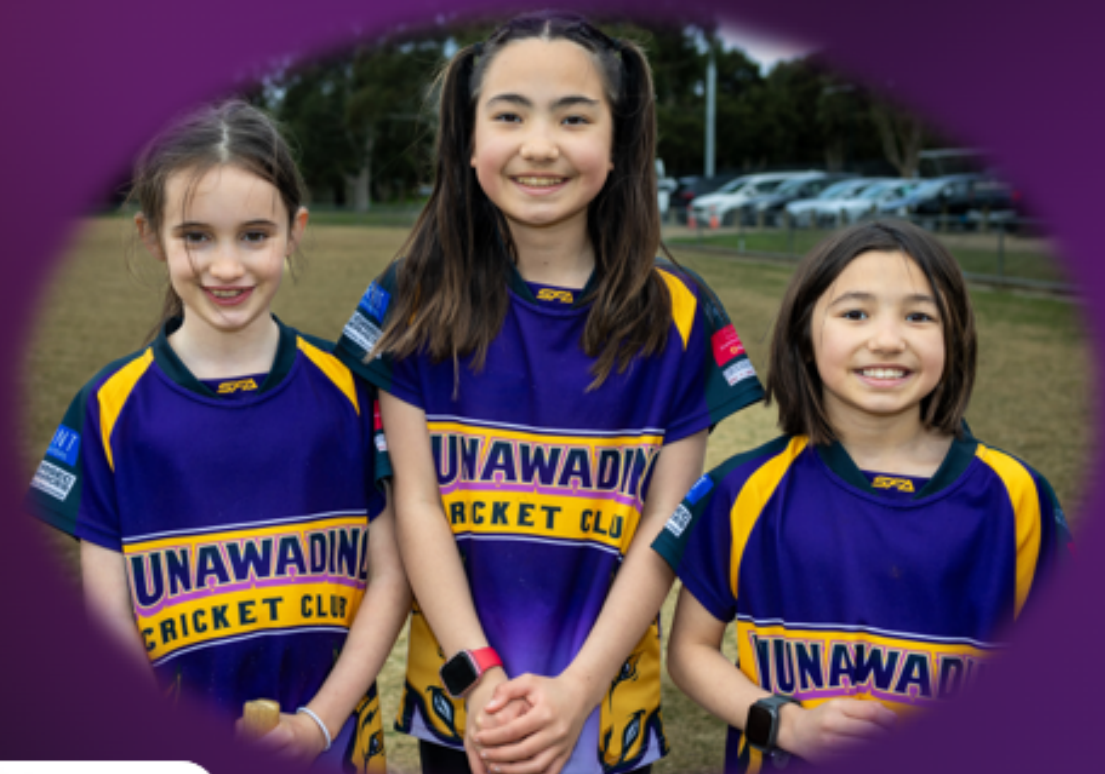

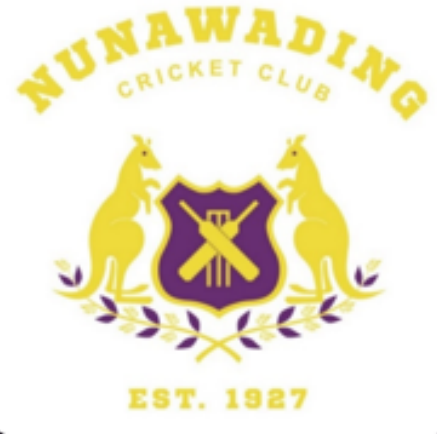

FROM 10AM @ MAHONEYS RES MAHONEYS RD, FOREST HILL

FOR INFORMATION OR ENQUIRIES CONTACT REBECCA - 0412 102 417 WOMENSCRICKET@NUNAWADING.COM

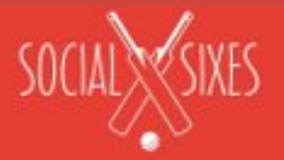

## WOMEN'S SOCIAL SIXES IS BACK GET FIT & HAVE FUN LEARN THE SKILLS OF CRICKET FREE PROGRAM\*

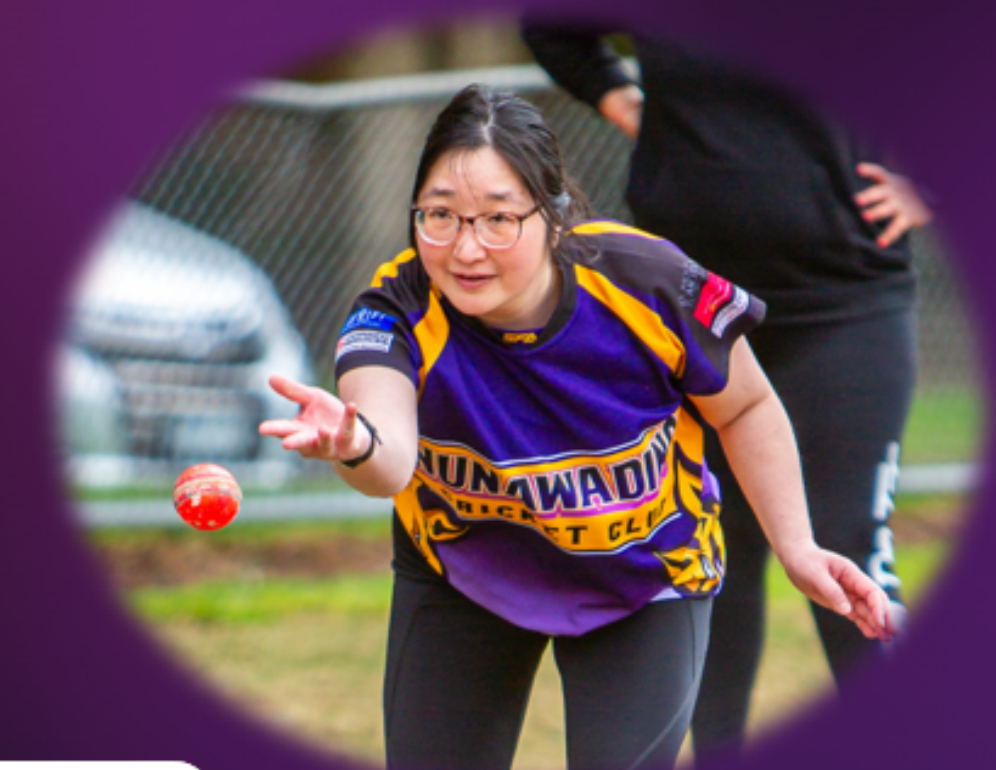

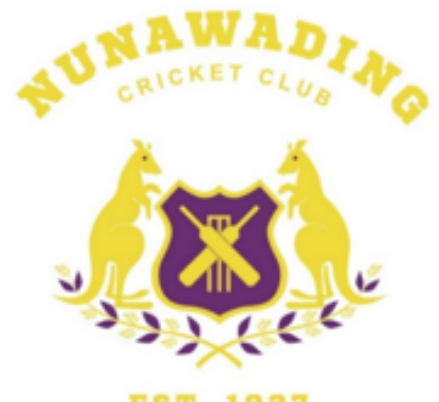

EST. 1927

EST. 1927

MONDAYS 5.45 - 6.45PM @ MAHONEYS RESERVE MAHONEYS RD, FOREST HILL COMMENCING SOON

FOR INFORMATION OR ENQUIRIES CONTACT REBECCA - 0412 102 417 WOMENSCRICKET@NUNAWADING.COM \*SMALL INSURANCE FEE MAY APPLY

## **OUR SPONSORS**

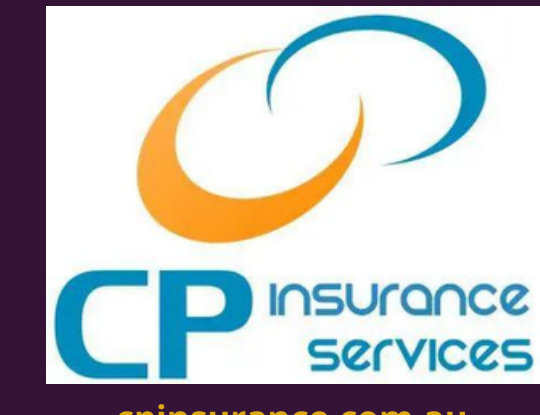

#### cpinsurance.com.au

CP Insurance Services are our **major sponsor**, and have been for some time. We are extremely grateful for their contribution.

CP Insurance Services specialises in combining all of your Commercial and Personal Insurances, into one convenient and easy to manage account. To discuss your insurance needs contact

#### Scott O'Neill: 0401 503 622

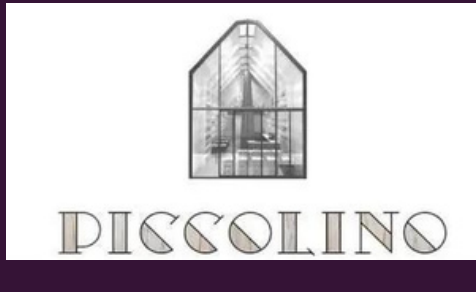

#### piccolinoexpress.com.au

Piccolino's have been supplying food to our club over many years, including our weekly selection night meals. They offer a wide array of modern and traditional Italian cuisines.

Order on: 9803 1885

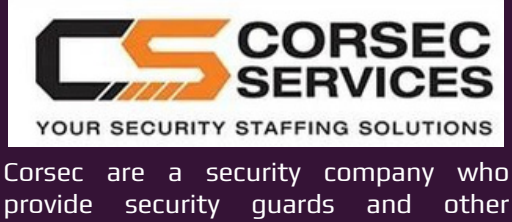

provide security guards and other services. To discuss further contact Paul Bradley: 0433 089 447 Proudly supported by Blackburn South Community Bank<sup>®</sup> Branch

#### 🕑 Bendigo Bank

#### bendigobank.com.au

The Blackburn branch of Bendigo bank have been great supporters of Nunawading over the years and are a great bank to be a part of. To discuss your banking needs contact

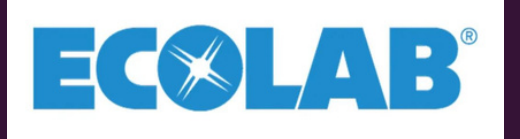

#### ecolab.com

Ecolab have been supplying Nunawading with cleaning, bathroom and, health supplies for many years now and we thank them for their contribution. To discuss your needs contact

#### Scott Witherden: 0419 821 561

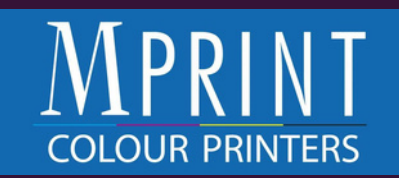

#### mprint.net.au

M print have been great supporters of our club. M Print are a medium size commercial colour printer based in Mentone. Established in 1988, we currently serve the corporate market, trade and general public. We can assist you directly with concept and design right through to the final product. If you want to discuss your printing needs contact

#### JP Lefebure: 0438 538 012